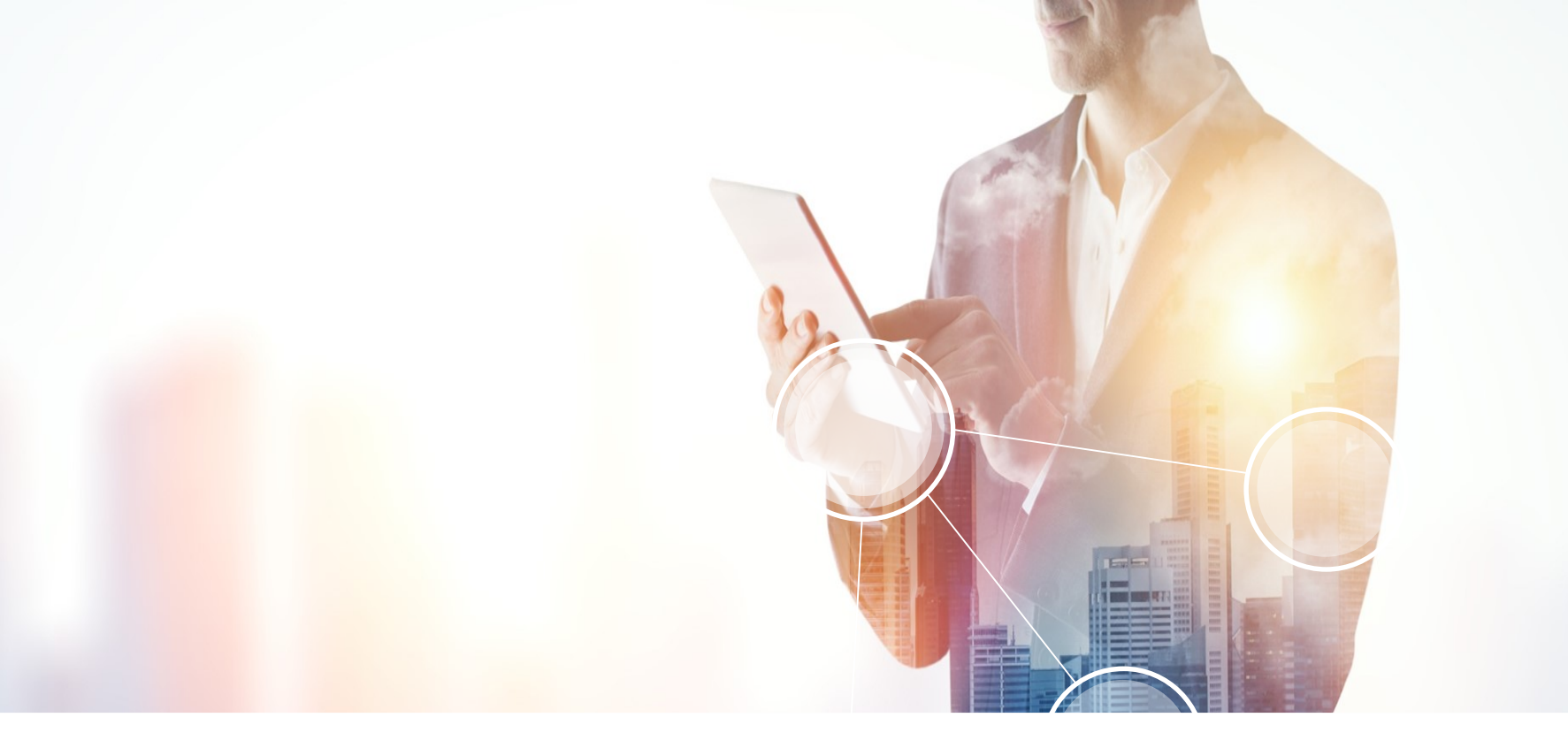

## **RICOH** imagine. change.

## Manual d'ús Dispositius d'impressió i Papercut MF

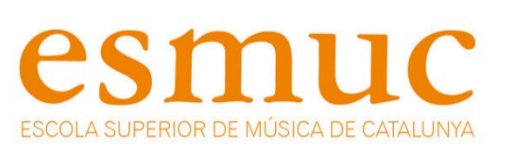

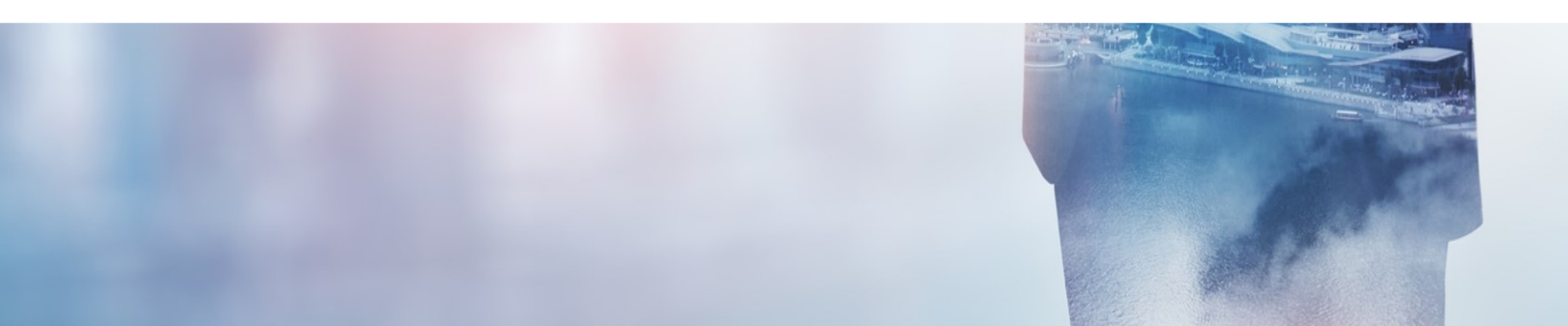

Setembre 2019

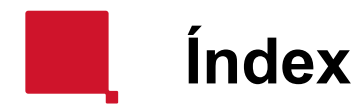

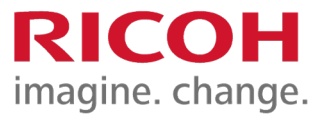

- Procés d'autenticació
- Ús de funcions estàndard:
  - Impressió
  - Fotocopiadora
  - Escanejar a adreça de correu electrònic de l'usuari autenticat (ScanToMyMail)
- Finalitzar sessió i navegació entre pantalles

### Procés d'autenticació

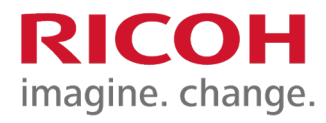

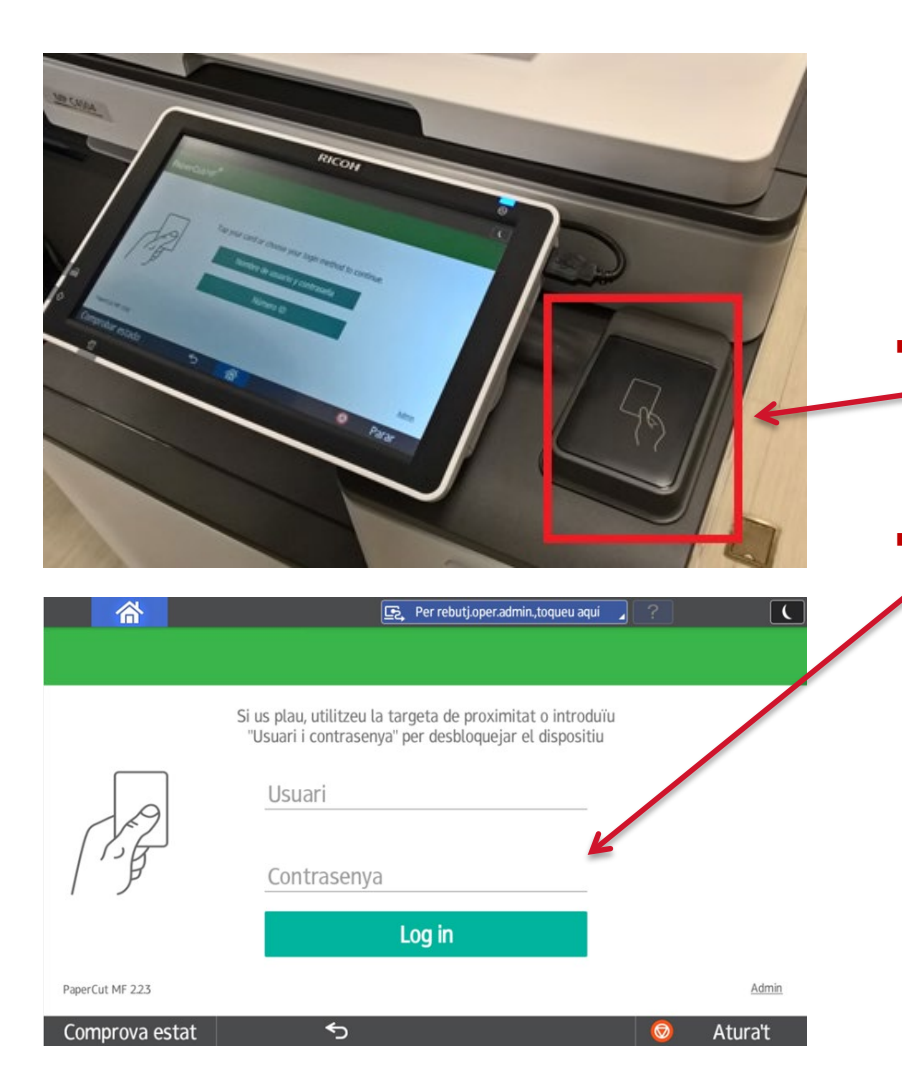

- Sempre serà necessari desbloquejar els
  dispositius multifunció per a poder utilitzar-los.
- Per a fer-ho, teniu dues opcions:
  - Acostar el carnet de l'ESMUC al lector.
  - Introduir en el teclat el vostre nom d'usuari i contrasenya

### Procés d'autenticació

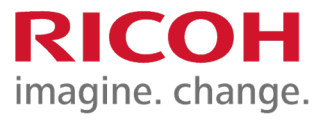

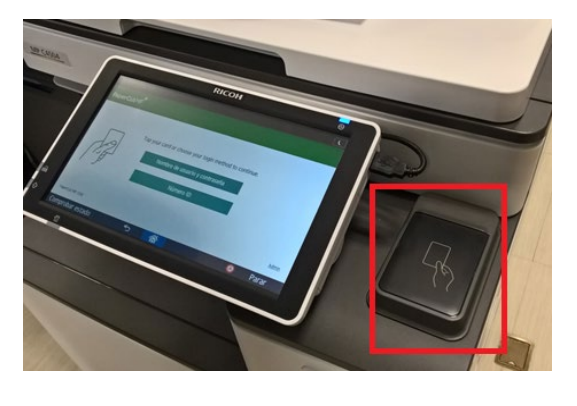

| 谷               | 🕞 Per rebutj.oper.admin.,toqueu aqui 🥥 ?                                                                            | C       |
|-----------------|----------------------------------------------------------------------------------------------------|---------|
|                 |                                                                                                    |         |
|                 | Si us plau, utilitzeu la targeta de proximitat o introduïu<br>"Usuari i contrasenya" per desbloquejar el dispositiu |         |
| A               | Usuari                                                                                                    |         |
|                 | Contrasenya                                                                                                    |         |
|                 | Log in                                                                                                    |         |
| PaperCut MF 223 |                                                                                                    | Admin   |
| Comprova estat  | 5                                                                                                    | Atura't |

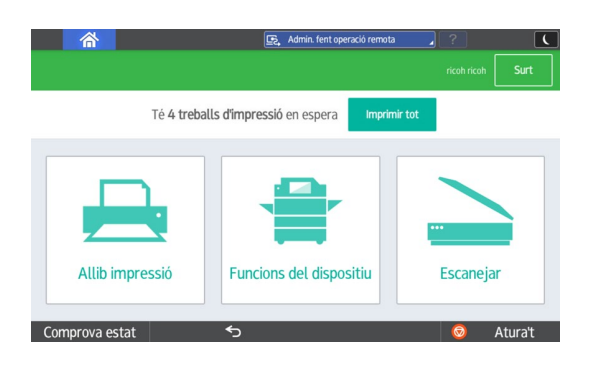

#### Autenticació mitjançant el carnet de l'ESMUC:

 Passar el carnet de l'ESMUC per sobre del lector i desbloquejar l'equip.

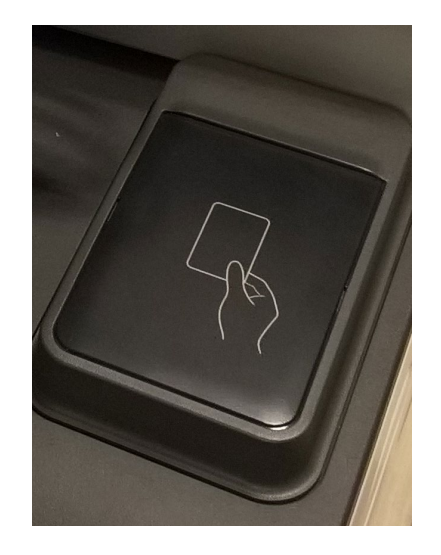

### Procés d'autenticació

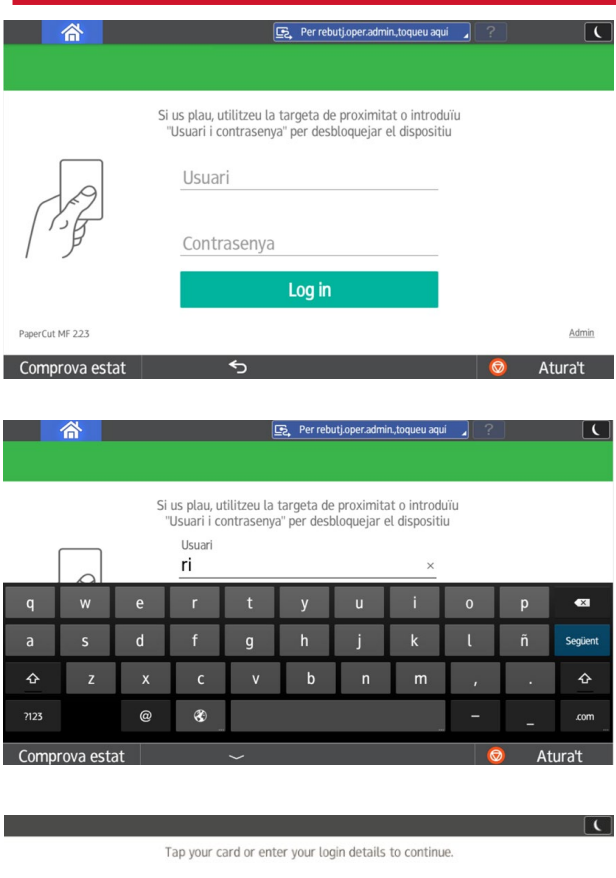

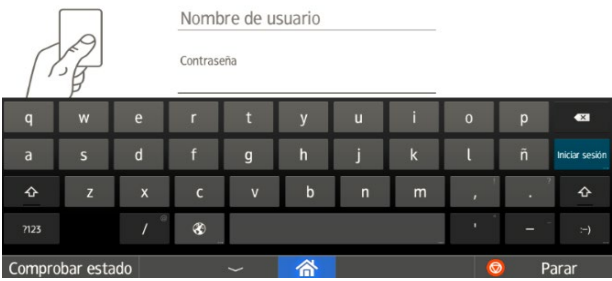

Autenticació mitjançant usuari i contrasenya:

- Prémer a la pantalla tàctil sobre «Nom d'usuari i contrasenya».
- 2. En el teclat que apareix, introduir el vostre usuari i prémer la tecla:

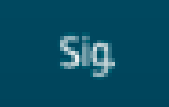

3. Introduir la vostra contrasenya i prémer la tecla:

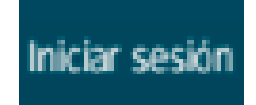

RICOH

imagine. change.

### Ús de funcions: Impressió

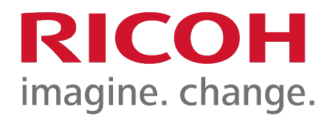

| 1               | Accés a la funcionali<br>d'impressió                                                                                | tat           |
|-----------------|----------------------------------------------------------------------------------------------------|---------------|
| 合               | 💽 Per rebutjoper admin, toqueu aqui 🥊 ?                                                                             | C             |
|                 | Si us plau, utilitzeu la targeta de proximitat o introduïu<br>"Usuari i contrasenya" per desbloquejar el dispositiu |               |
| 29              | Usuari                                                                                                    |               |
|                 | Contrasenya                                                                                                    |               |
|                 | Log in                                                                                                    |               |
| PaperCut MF 223 |                                                                                                    | Admin         |
|                 |                                                                                                    | turat         |
| Despres         | s d'haver desploquejat rec<br>lirà directament al m                                                                 | juip,<br>òdul |
| d'alliber       | rament d'impressions.                                                                                               | ouur          |
|                 |                                                                                                    |               |

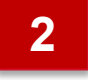

#### Seleccionar alliberar impressió o imprimir tot

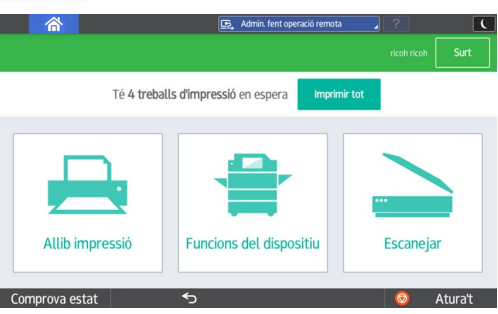

Una vegada desbloquejat l'equip apareixerà aquesta pantalla on podrem seleccionar "imprimir tot" o "alliberar impressió" per a seleccionar els arxius a imprimir.

#### 3 Funcionalitat d'impressió 🔄 Admin. fent operació remota ( Té 4 treballs d'impressió en espera Imprimir tot 谷 🖳 Per rebutj.oper.admin.,toqueu aquí C Seleccionar tot 0 Sin título 1 > 1 copy, 1 cara, Escala de grisos, A4 Fa 1 hora Allib D Sin titulo 1 1 copy, 1 cara, Escala de grisos, A4 Fa 1 hora Sin titulo 1 1 copy, 1 cara, Escala de grisos, A4 Fa 1 hora Comprova e Sin título 2 > Fa 1 hora 1 copy, 1 cara, Escala de grisos, A4 Force grayscale Force 2-sided Comprova estat 5 Atura't Tindrem dues opcions: Imprimir todo Imprimir tots els treballs enviats. ٠

#### Seleccionar els treballs que volem imprimir o esborrar.

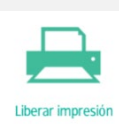

## Ús de funcions: Fotocòpia

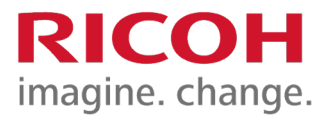

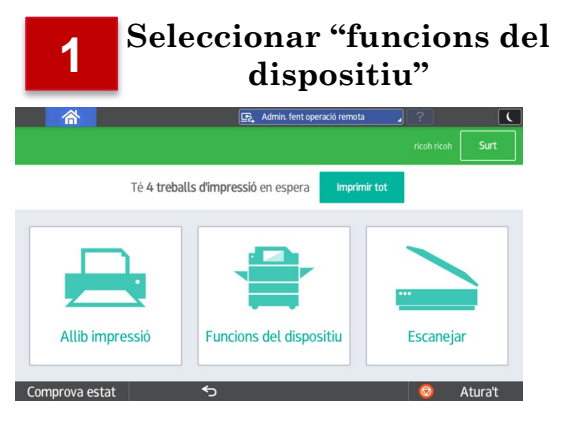

Per a accedir a la funcionalitat de fotocòpia, primer s'ha de seleccionar el mòdul de funcions del dispositiu. Tot seguit seleccionar "Utilitzar les funcions del dispositiu".

|   | 2 |  |
|---|---|--|
| 2 | 谷 |  |

Seleccionar l'aplicació de fotocòpia

|                | [ | 🕰 Admin. fent oper | ració remota 🛛 🖌 | ? Fi | nal sess. |
|----------------|---|--------------------|------------------|------|-----------|
| Fotocopia      |   |                    |                  |      |           |
|                |   |                    |                  |      |           |
| Comprova estat | 5 |                    | Ξ                | 0    | Atura't   |

Una vegada dins de les funcions especials, seleccionar l'aplicació de fotocòpia.

### 3 Ajustos de la funció de fotocòpia

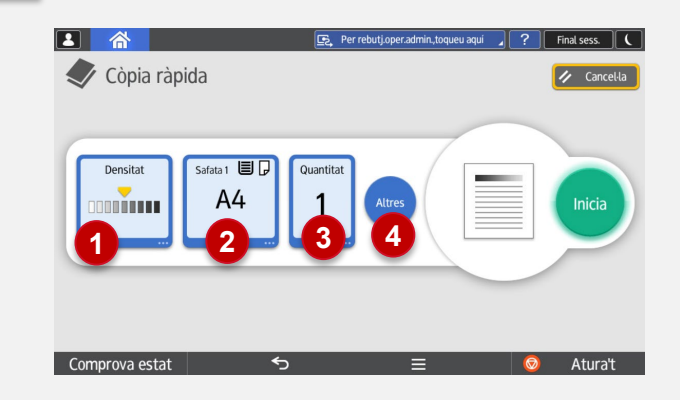

Dins del mòdul de còpia, es podran modificar els ajustos, podent ajustar:

- Densitat per a realitzar còpies més fosques o més clares que l'original.
- Seleccionar origen paper A4/A3.
- Núm. de còpies a realitzar.
- Altres: seleccionar una altra opció d'acabat.

### Ús de funcions: Escanejar a adreça de correu electrònic de l'usuari autenticat (ScanToMyMail).

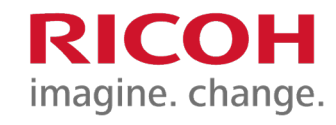

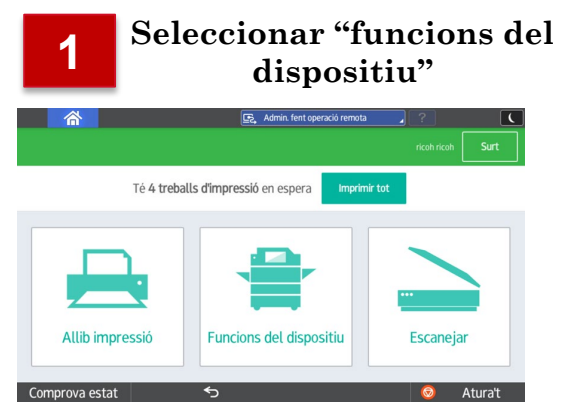

Per a accedir a la funcionalitat de "ScanToMyMail" primer s'ha de seleccionar el mòdul d'Escanejar.

| 2                        | ScanToMyMail                  |                                                       |  |  |
|--------------------------|-------------------------------|-------------------------------------------------------|--|--|
|                          | 🕞 Admin. fent operació remota | Final sess. (                                         |  |  |
| Escane                   | o a mi Correo Electrónico     |                                                       |  |  |
| Compte: Compte per       | sonal                         | Saldo actual: No restringit                           |  |  |
| A<br>fernandez@ricoh.es  |                               | • Color PDF<br>• 1 cara<br>• A4 Vertical<br>• 300 DPI |  |  |
| Su escaneo (E            | Configuració                  |                                                       |  |  |
| Fitxer<br>escaneo_ricric | 2018-09-19-13-30-10           | Començar<br>l'escaneig                                |  |  |
| Comprova esta            | t 🕤                           | 🥺 Atura't                                             |  |  |

Una vegada dins d'Escanejar, sinó es desitja canviar les opcions d'escaneig, seleccionar "Començar escanejar" per a iniciar el procés.

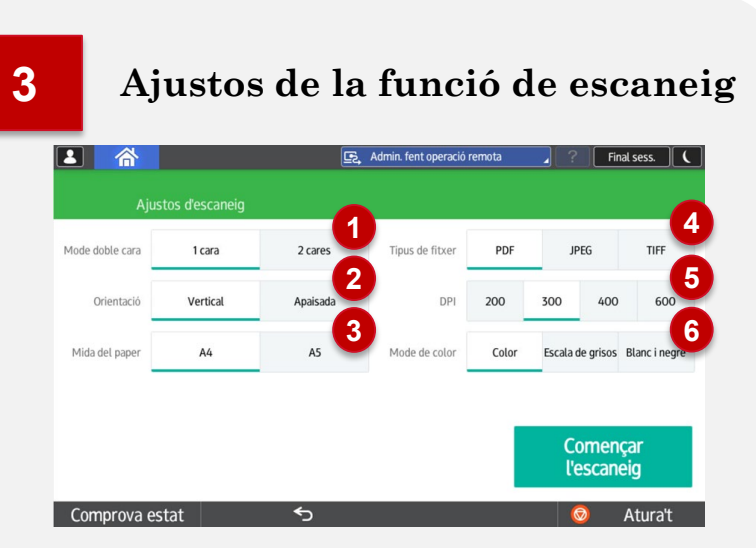

Dins del mòdul, es podran modificar els ajustos, podent ajustar:

Escaneig a una o doble cara.

- Selecció d'orientació.
- Grandària del paper.
- Tipus fitxer de destinació.
- DPI (resolució).
- Mode Color o B/N.

### Finalitzar sessió i navegació entre pantalles **RICOH**

imagine. change.

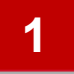

Sempre que a la pantalla de Papercut aparegui el botó "Surt" es podrà finalitzar la sessió.

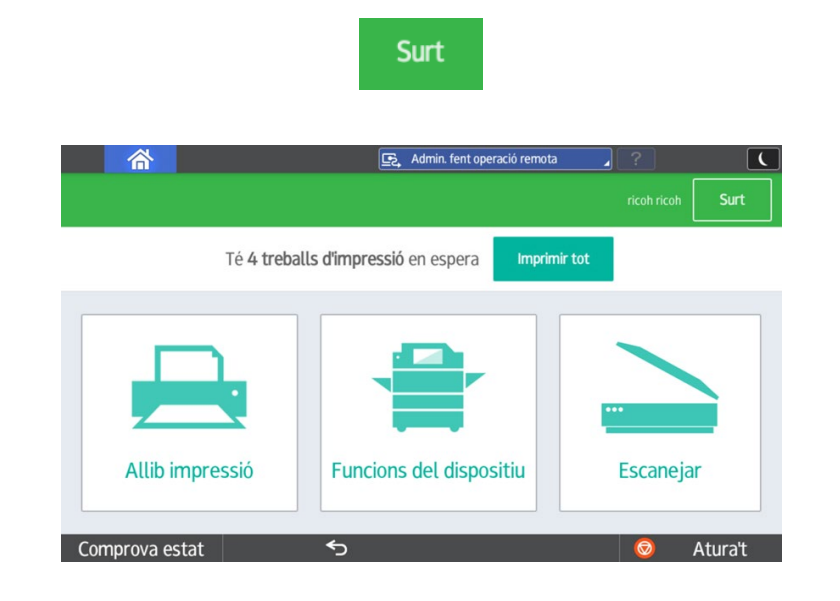

2

Quan s'accedeixi en alguna de les pantalles de Papercut, haurem de seleccionar sempre la icona de "tornar" per a tornar a la pantalla anterior.

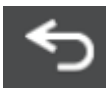

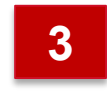

Quan s'accedeixi a les pantalles del propi equip MFP per a les funcions de fotocòpia o "Copiar", per a tornar a Papercut haurem de seleccionar sempre la icona:

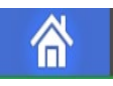

O bé, desplaçant el carnet de l'ESMUC pel lector.

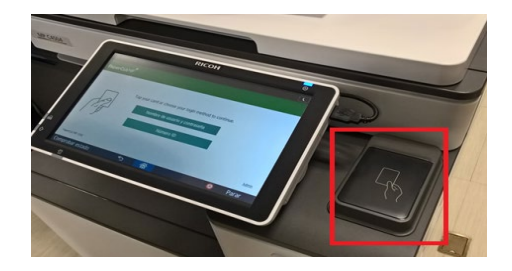

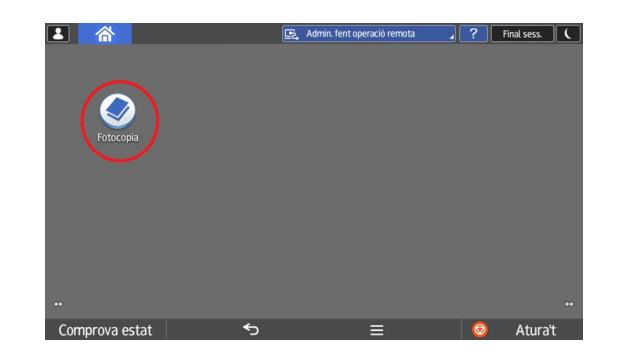

# **RICOH** imagine. change.